# Памятка по оплате услуг МБОУ "Гимназия №1" Школьное питание

## Не выходя из дома с помощью услуги "Сбербанк Онлайн"\*\*

Подключитесь к услуге "Сбербанк Онлайн" бесплатно в ближайшем офисе банка и получите идентификатор пользователя и пароль, либо зарегистрируйтесь самостоятельно на сайте sberbank.ru. Услуга "Сбербанк Онлайн" предоставляется бесплатно. Оплата производится в следующей последовательности:

#### ✓ Необходимо зайти на сайт sberbank.ru;

- Нажать клавишу «Сбербанк Онлайн» и ввести идентификатор и пароль;
- Зайти в раздел «Платежи и переводы» и выбрать регион обслуживания «Ханты-Мансийск»;
- 🗸 В меню «Образование» выбрать пункт «ВУЗы, школы, колледжи, техникумы»;
- ✓ Выбрать услугу «Гимназия №1 (Школьное питание)»;
- ✓ В открывшемся окне выбрать карту для оплаты\* и заполнить номер лицевого счета\*;
- Нажать «Продолжить», проверить данные платежа и сумму платежа (можно редактировать), и снова нажать «Продолжить».
  \*-Обязательные для заполнения реквизиты

#### При оплате через мобильно приложение «Сбербанк Онлайн» воспользуйтесь поиском услуги:

- Зайти в раздел «Платежи» и введите в строке поиска «Гимназия»;
- ✓ В результатах поиска выберите услугу «Гимназия №1 (Школьное питание)»;
- ✓ В открывшемся окне выбрать карту для оплаты\* и заполнить номер лицевого счета\*;
- 🗸 Нажать «Продолжить», проверить данные платежа и сумму платежа (можно редактировать), и снова нажать «Продолжить».
- \*-Обязательные для заполнения реквизиты

## С помощью устройств самообслуживания (терминалы/банкоматы) Сбербанка

## Оплата наличными производится в следующей последовательности:

- ✓ «Переводы и платежи»;
- ✓ «Прочее»;
- 🗸 «Образование (Сады, Школы, Вузы)»;
- ✓ «Школьное питание»;
- ✓ Выберите услугу «Гимназия №1 (Школьное питание)»;
- ✓ Заполните номер лицевого счета и нажмите «Далее»;
- Проверить реквизиты и сумму платежа(можно редактировать) и нажать кнопку «Оплатить».

#### Оплата с банковской карты производится в следующей последовательности:

- 🗸 3айти в раздел «Платежи и переводы» и выбрать регион обслуживания «Ханты-Мансийский автономный округ»;
- 🗸 В меню «Образование» выбрать пункт «ВУЗы, школы, колледжи, техникумы»;
- ✓ Выбрать услугу «Гимназия №1 (Школьное питание)»;
- ✓ В открывшемся окне выбрать карту для оплаты\* и заполнить номер лицевого счета\*;
- Нажать «Продолжить», проверить данные платежа и сумму платежа (можно редактировать), и снова нажать «Продолжить».
  \*-Обязательные для заполнения реквизиты

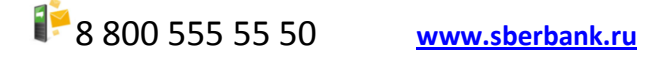

\*\* Услуга «Сбербанк Онлайн» доступна клиентам – держателям международных банковских карт ПАО «Сбербанк». Информация является актуальной на 01.09.2016г. ПАО «Сбербанк». Генеральная лицензия Банка России на осуществление банковских операций №1481 от 11.08.2015г.

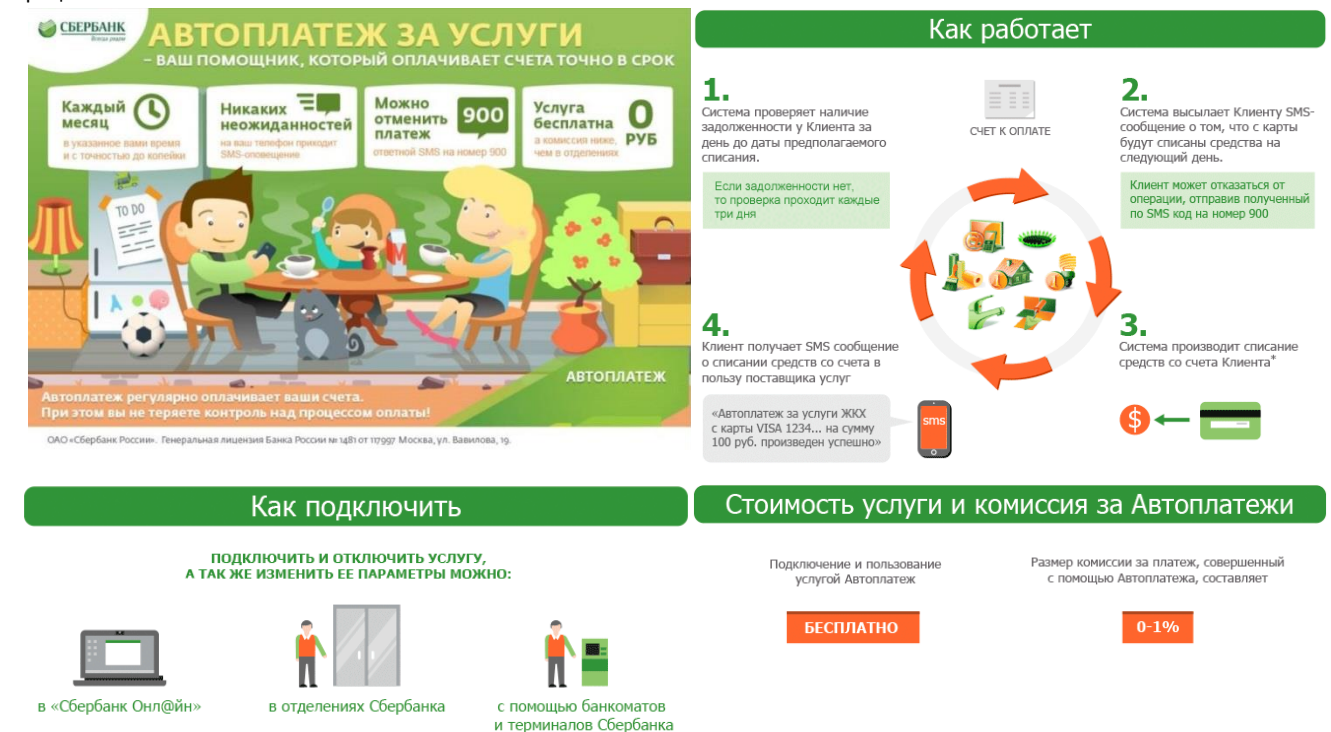